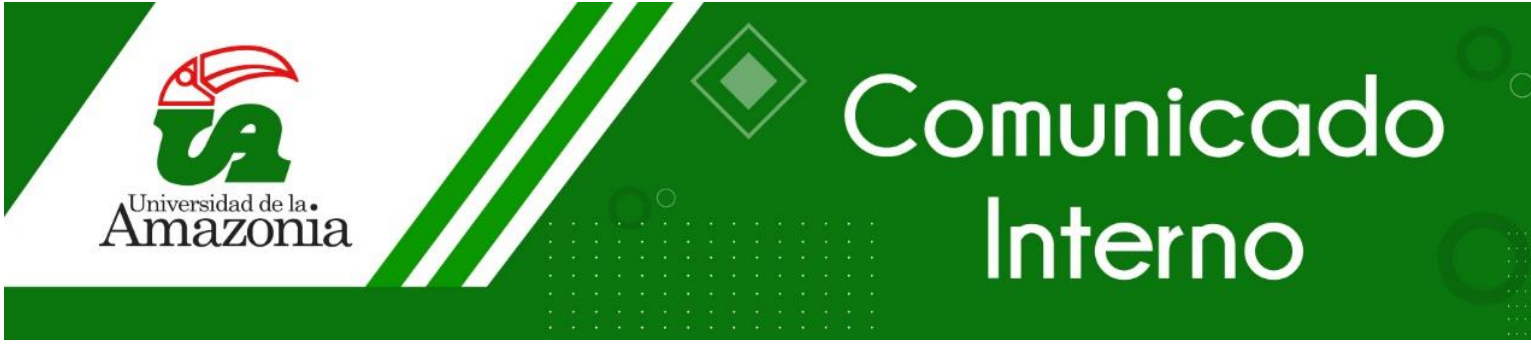

### ACTUALIZACIÓN DE DATOS PERSONALES EN LA PLATAFORMA CHAIRÁ

El Departamento de Tecnologías de la Información (DTI) solicita a la comunidad Universitaria, actualizar los datos personales registrados en la plataforma Chairá mediante el módulo "Datos Personales" (para el caso de estudiantes) o "Actualización de Datos" (para el caso de funcionarios administrativos y docentes).

Los requisitos para realizar el anterior procedimiento son:

- Conocer el usuario y contraseña de la plataforma Chairá.
- tener acceso a conexión a internet.
- Tener instalado un navegador web (Chrome, Mozilla, Microsoft Edge, Opera, Safari, etc.).

Las imágenes que se muestran a continuación, guiarán al usuario para realizar el proceso de actualización de datos personales.

#### PROCEDIMIENTO PARA ACTUALIZACIÓN DE DATOS PERSONALES

### PARA REALIZAR ACTUALIZACIÓN DE DATOS PERSONALES, ES NECESARIO QUE EL USUARIO HAYA INICIADO SESIÓN EN LA PLATAFORMA CHAIRÁ

#### Usuarios: Funcionario administrativo o docente

1. En la página principal de la plataforma Chairá, dar clic en el icono www. ubicado en la parte inferior y luego seguir la siguiente ruta: **Empleado/Hoja de** vida/Actualización de datos (ver Figura 1).

#### Usuarios: Estudiante

 En la página principal de la plataforma Chairá, dar clic en el icono ubicado en la parte inferior y luego seguir la siguiente ruta: Estudiante/Información académica/Datos personales (ver Figura 2).

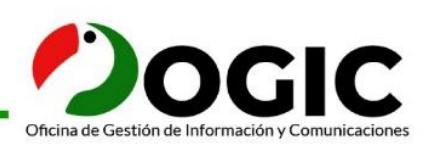

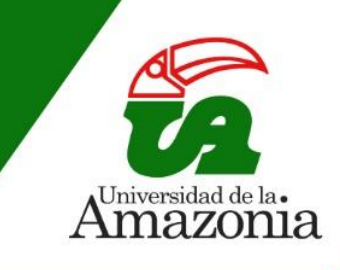

## Comunicado

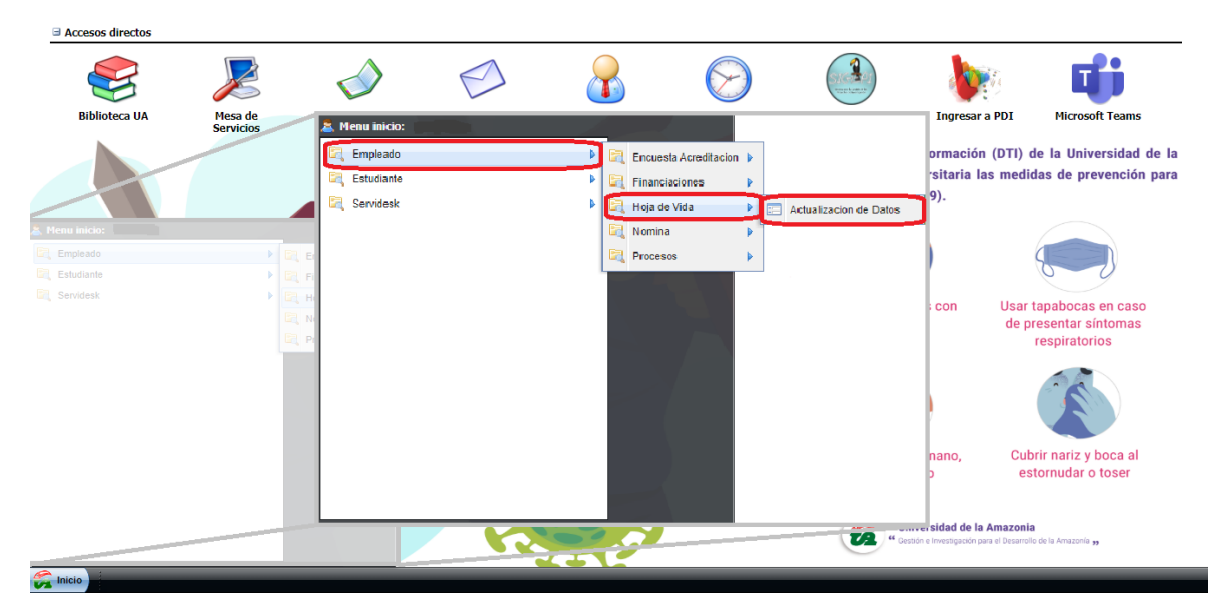

Figura 1. Ruta para ingresar al módulo de actualización de datos para funcionarios administrativos o docentes Fuente: DTI

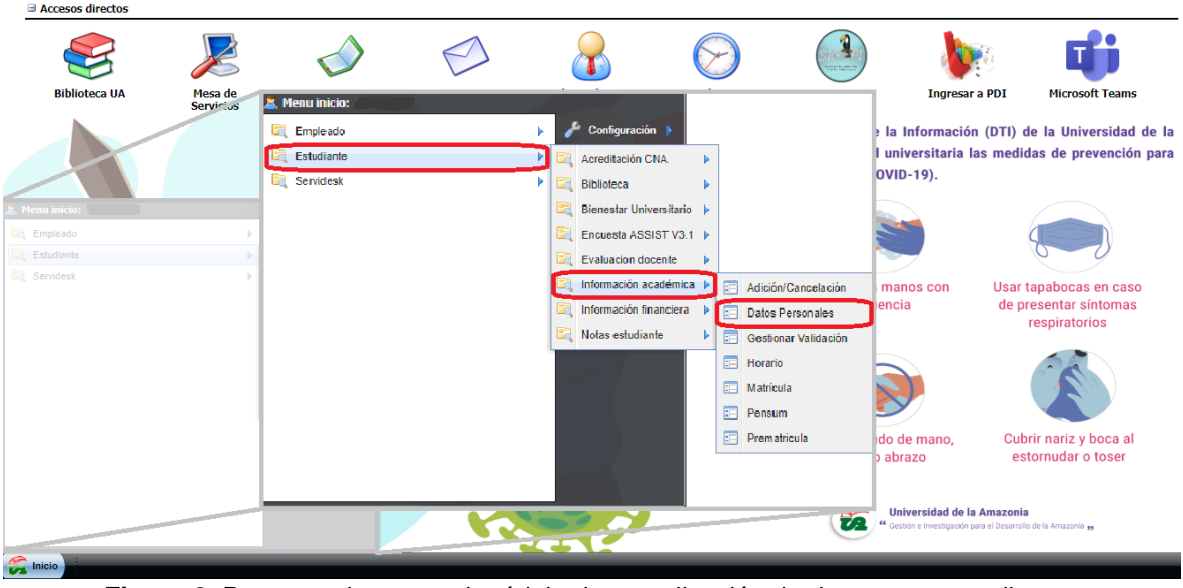

Figura 2. Ruta para ingresar al módulo de actualización de datos para estudiantes Fuente: DTI

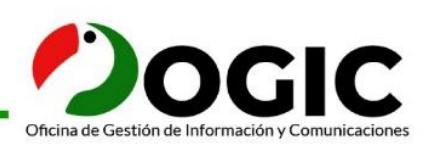

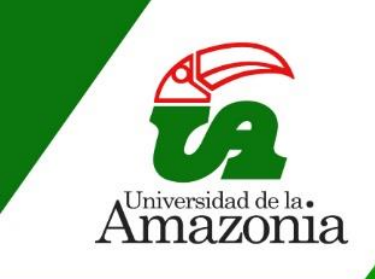

## Comunicado

| Personales                                                                                                    |                                                           |                                                                            |                                                           |                    |                                                        |                      |     |
|----------------------------------------------------------------------------------------------------|-----------------------------------------------------------|----------------------------------------------------------------------------|-----------------------------------------------------------|--------------------|--------------------------------------------------------|----------------------|-----|
|                                                                                                    |                                                           |                                                                            |                                                           |                    |                                                        |                      |     |
|                                                                                                    | CEDULA DE CIUDADANIA COLON                                | /IBIAI N° Doc Identidad:                                                   |                                                           |                    |                                                        |                      |     |
| País (*):                                                                                                    | Colombia                                                  |                                                                            |                                                           |                    |                                                        |                      |     |
|                                                                                                    |                                                           |                                                                            |                                                           |                    |                                                        |                      |     |
| Primer Nombre:                                                                                                    |                                                           | Segun                                                                      | do Nombre:                                                |                    |                                                        |                      |     |
|                                                                                                    | 🚴 Autoriza                                                | ción de datos personales                                                   |                                                           |                    |                                                        |                      |     |
|                                                                                                    | - R contestar o                                           | o no las preguntas que me form                                             | ulen y a entregar o no los o<br>intimidad dol Titular o c | datos solicitados. | Entiendo que son                                       | • ·                  | ורר |
|                                                                                                    | discriminac                                               | ción.                                                                      |                                                           | ayo aso macola     | o puede general                                        | ×                    |     |
| N° de Pasaporte:                                                                                                    |                                                           |                                                                            |                                                           |                    |                                                        |                      |     |
|                                                                                                    | Seleccione Para el u                                      | ZO de manera previa, expresa, i<br>iso y tratamiento de mis datos.         | informada y explicita a la UN                             | NIVERSIDAD DE      | LA AMAZONIA,                                           |                      |     |
|                                                                                                    |                                                           |                                                                            | Cepto                                                     |                    |                                                        |                      |     |
| - A Datos Nacimie                                                                                                   | nto                                                       |                                                                            |                                                           |                    |                                                        | (0)                  |     |
| – ∧ Datos Nacimie<br>País (*):                                                                                      | Colombia Departan                                         | nento (*): CAQUETA                                                         | Ciudad (                                                  |                    | Fecha                                                  |                      |     |
| - ~ Datos Nacimie<br>País (*):<br>- ~ Datos Correspo                                                                | Colombia Departan                                         | nento (*): CAQUETA                                                         |                                                           |                    | Fecha                                                  |                      |     |
| - ~ Datos Nacimie<br>País (*):<br>- ~ Datos Correspo<br>País Actual (*):                                            | Colombia Departan<br>Departan<br>Departan<br>Colombia     | mento (*): CAQUETA                                                         | Acepto                                                    |                    | Ciudad Actual (*):                                     | FLORENCIA            |     |
| - ~ Datos Nacimie<br>País (*):<br>- ~ Datos Correspi<br>País Actual (*):<br>Dirección Actual (*):                   | Colombia Departan<br>Dodencia<br>Colombia                 | Departamento A                                                             | Acepto                                                    |                    | Ciudad Actual (*):<br>Celular (*):                     | FLORENCIA            |     |
| - ~ Datos Nacimie<br>País (*):<br>- ~ Datos Correspi<br>País Actual (*):<br>Dirección Actual (*):<br>País Auxiliar: | Ito Colombia Departan<br>pondencia<br>Colombia<br>Ninguno | mento (*) CAQUETA<br>Departamento A<br>Teléfono:<br>Departamento Auxiliar: | Acepto                                                    |                    | Ciudad Actual (*):<br>Celular (*):<br>Ciudad Auxiliar: | FLORENCIA<br>NINGUNO |     |

Figura 3. Autorización de tratamiento de datos personales Fuente: DTI

4. Posteriormente, se mostrarán los datos personales asociados a dicho usuario. Se debe tener en cuenta que existen datos que no se pueden modificar, como el número de identificación; para poder realizar un cambio, en caso de ser necesario, el usuario con rol de estudiante debe acercarse directamente a la Oficina de Registro y Control Académico. Si el usuario con rol funcionario administrativo o docente, debe acercarse a División de Servicios Administrativos.

Ahora, los campos con fondo blanco, hacen referencia a los datos que no pueden ser modificados por el usuario directamente desde la plataforma Chairá. Los campos con fondo rosado, pueden ser actualizados. Adicionalmente, todos los campos identificados con (\*) son obligatorios y deben ser diligenciados en el formulario (ver Figura 4).

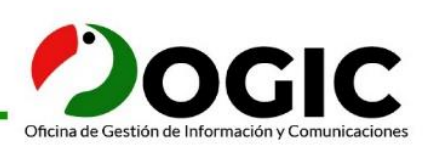

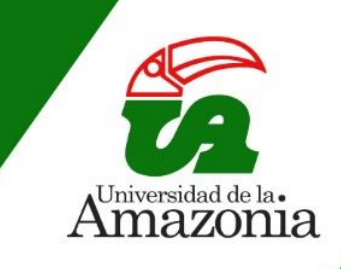

| - Documento Identid    | lad                             |                                         |                                           |         |                           |                        |                         |                          |               |                |     |                              |
|------------------------|---------------------------------|-----------------------------------------|-------------------------------------------|---------|---------------------------|------------------------|-------------------------|--------------------------|---------------|----------------|-----|------------------------------|
| Tipo Documento:        | CEDULA DE CIUDADANIA COLOMBIANA |                                         | Nº Doc Identidad:                         | 111     |                           |                        |                         | Fecha Expedición (*):    | 5/11/20       |                |     |                              |
| País (*):              | Colombia                        |                                         | <ul> <li>Departamento (*):</li> </ul>     | С       |                           |                        | ~                       | Ciudad Expedición (*):   | M             |                |     | ~                            |
| Datos Personales       |                                 |                                         |                                           |         |                           |                        |                         |                          |               |                |     |                              |
| Primer Nombre:         | V                               |                                         |                                           |         | Segundo Nombre:           |                        |                         |                          |               |                |     |                              |
| Primer Apellido:       | R                               |                                         |                                           |         | Segundo Apellido:         | A                      |                         |                          |               |                |     |                              |
| Estado Civil:          | C                               | Religión: No Definida                   |                                           | Ý       | Tipo Sanguíneo (*):       | 0+                     | ~                       | Estrato: 1               |               |                | ~   | Foto                         |
| Sexo:                  | F                               |                                         |                                           |         |                           |                        |                         |                          |               |                | ~   |                              |
| Nº de Pasaporte:       |                                 |                                         |                                           |         | Otra Nacionalidad:        | Seleccione             |                         |                          |               |                | ~   |                              |
| Dpto. Institución (*): | C                               | <ul> <li>Municip</li> </ul>             | io Institución (*): F                     |         |                           | ~                      | Institución Educativa ( | ): INSTITUTO TECNIC      | c             |                | × 1 |                              |
| Datas Nasimias         | -                               |                                         |                                           |         |                           |                        |                         |                          |               |                |     |                              |
| País (*):              | Colombia                        | V Departamento (*):                     | V                                         |         | <ul> <li>✓ Cit</li> </ul> | idad (*):              |                         | ~                        | Fecha (*):    | 4/07/19        |     | 1000<br>1000<br>1000<br>1000 |
| - A Datos Correspo     | ndencia                         |                                         |                                           |         |                           |                        |                         |                          |               |                |     |                              |
| País Actual (*):       | Colombia                        |                                         | <ul> <li>Departamento Actual</li> </ul>   | "): CA( | QUETA                     |                        | ~                       | Ciudad Actual (*):       | F             |                |     | ~                            |
| Dirección Actual (*):  | CL                              |                                         | Teléfono:                                 | 31      |                           |                        |                         | Celular (*):             | 32            |                |     |                              |
| País Auxilian          | Ninguno                         | Y                                       | <ul> <li>Departamento Auxiliar</li> </ul> | Sele    | eccione                   |                        | ~                       | Ciudad Auxiliar:         | Seleccione    |                |     | ~                            |
| Dirección Auxiliar:    | 1                               |                                         | Teléfono Auxiliar:                        |         |                           |                        |                         | FAX:                     |               |                |     |                              |
| E-mail (*):            | @gmail.com                      |                                         | Confirmar E-mail (*):                     |         | Qg                        | mail.com               |                         | Email Institucional:     | @udla.e       | du.co          |     |                              |
| País Procedencia (*):  | Colombia                        | <ul> <li>Departamento Proced</li> </ul> | lencia (*):                               |         | ~ O                       | iudad Procedencia (*): |                         | ~                        | Zona Resident | ial (*): RURAL |     | Ý                            |
| - A Datos Sensibles    |                                 |                                         |                                           |         |                           |                        |                         |                          |               |                |     |                              |
| Circunscripción (*):   |                                 |                                         |                                           |         |                           |                        |                         |                          |               |                |     | ~                            |
| Orientación Sexual:    | NO APLICA                       |                                         | Identifidad de Género:                    | F       |                           |                        | ~                       | Capacidad Excepcional (* | ): NO APLICA  |                |     | v                            |
| Discapacidad (*):      |                                 |                                         |                                           |         |                           |                        |                         |                          |               |                |     | Ŷ                            |
| ∧ Datos Financier      | 0                               |                                         |                                           |         |                           |                        |                         |                          |               |                |     |                              |
| Banco :                | в                               |                                         | Tipo Cuenta :                             | CUEN    | TA DE                     |                        |                         | Nº Cuenta :              | 8             |                |     |                              |
|                        |                                 |                                         |                                           |         |                           |                        |                         |                          |               |                |     |                              |

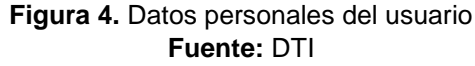

**5.** En el caso de modificación de la dirección actual de residencia, se mostrará la siguiente imagen.

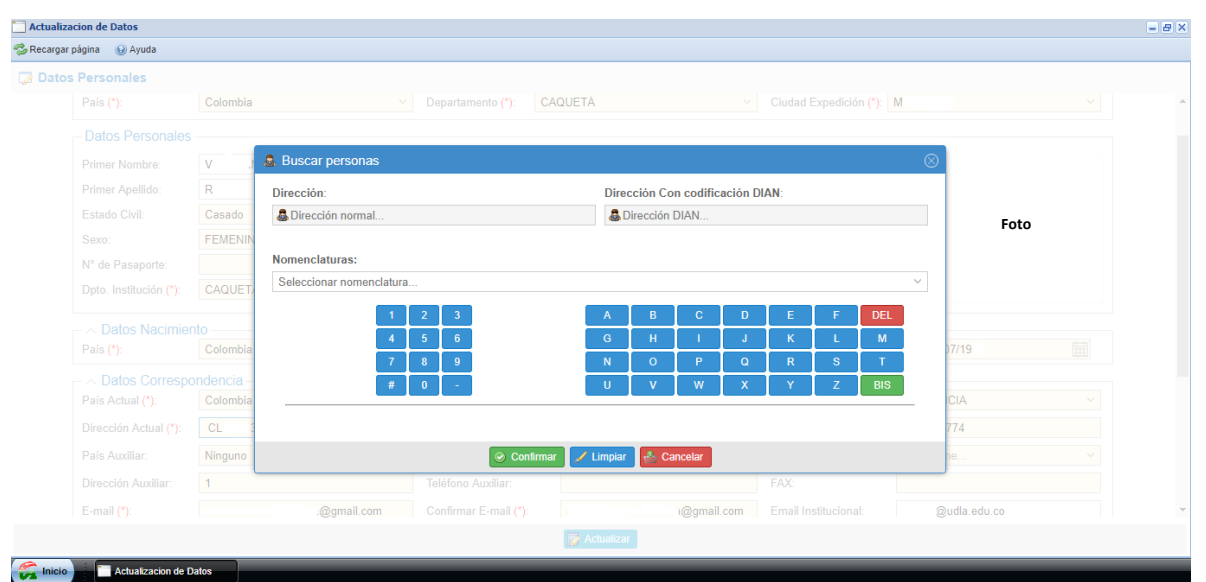

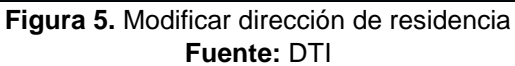

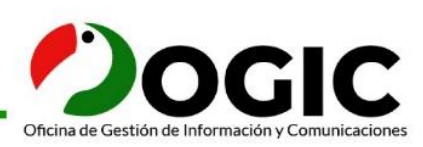

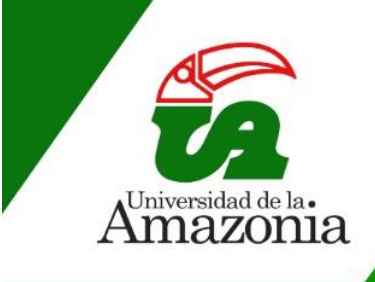

# Comunicado

5.1. En primer lugar, se debe seleccionar la nomenclatura en la cual se encuentra ubicada su residencia, para ello, hacer clic sobre el icono ☑ (ver Figura 6).

| Buscar personas             |                                  |
|-----------------------------|----------------------------------|
| Dirección:                  | Dirección Con codificación DIAN: |
| 💩 Dirección normal          | Sirección DIAN                   |
| Nomenclaturas:              |                                  |
| Calle                       | ~                                |
| CC    Centro comercial      |                                  |
| CD    Ciudadela             |                                  |
| CEL    Célula               |                                  |
| CEN    Centro               |                                  |
| CIR    Circular             |                                  |
| CL    Calle                 |                                  |
| CLJ    Callejón             |                                  |
| CN    Camino                |                                  |
| CON    Conjunto residencial |                                  |
| CONJ    Conjunto            |                                  |
| CR    Carrera               |                                  |
| de CRT    Carretera         |                                  |
| CRV II Circunvalar          |                                  |

Figura 6. Nomenclaturas Fuente: DTI

**5.2.** Una vez seleccionada la nomenclatura, se debe seleccionar si tiene nombre (ver Figura 7).

| Buscar persona     | 5     |   |    |           |           |                 |            |           |     |   |     | 0      |  |  |
|--------------------|-------|---|----|-----------|-----------|-----------------|------------|-----------|-----|---|-----|--------|--|--|
| Dirección:         |       |   |    |           | Direc     | ción Co         | n codifica | ación DI/ | AN: |   |     |        |  |  |
| 🚨 Dirección norma  | I     |   |    |           | 🚨 D       | Spirección DIAN |            |           |     |   |     |        |  |  |
| Nomenclaturas:     |       |   |    |           |           |                 |            |           |     |   |     |        |  |  |
| Calle              |       |   |    |           |           |                 |            |           |     |   |     | $\sim$ |  |  |
| ¿Calletiene Nombro | IO) ~ |   |    |           |           |                 |            |           |     |   |     |        |  |  |
|                    |       |   | SI |           |           |                 |            |           |     |   |     |        |  |  |
|                    | 1     | 2 | NO |           | A         | В               | С          | D         | E   | F | DEL |        |  |  |
|                    | 4     | 5 | 6  |           | G         | Н               | 1          | J         | К   | L | М   |        |  |  |
|                    | 7     | 8 | 9  |           | N         | 0               | Р          | Q         | R   | S | Т   |        |  |  |
|                    | #     | 0 | -  |           | U         | V               | W          | Х         | Y   | Z | BIS |        |  |  |
|                    |       |   |    |           |           |                 |            |           |     |   |     |        |  |  |
|                    |       |   |    | Confirmar | 🖌 Limpiai | C 🐣 C           | ancelar    |           |     |   |     |        |  |  |

Figura 7. Nombre de la dirección Fuente: DTI

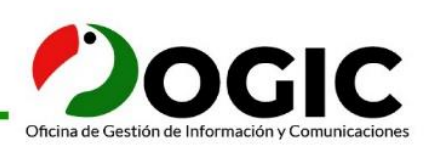

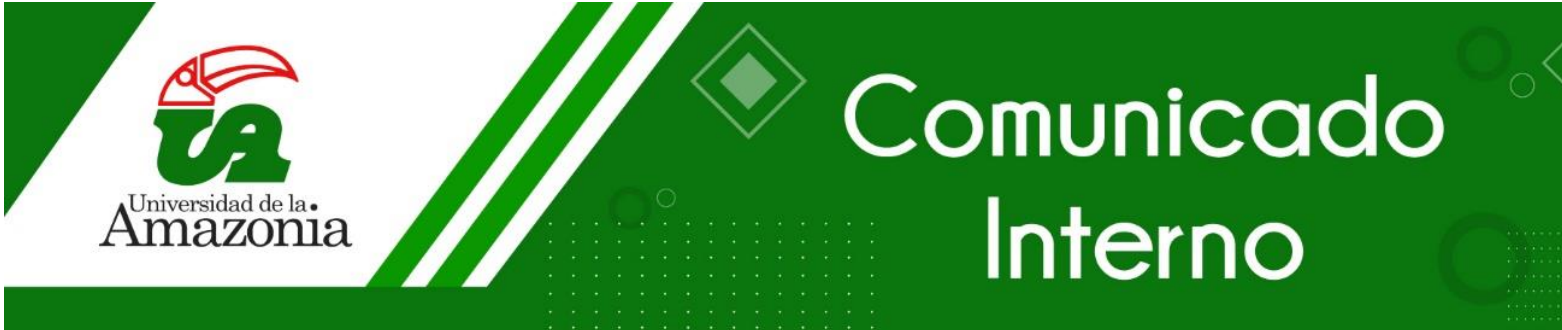

5.3. Si la nomenclatura seleccionada tiene nombre, se debe agregar (ver Figura 8). Si no tiene nombre, se deber agregar la dirección en letras (ver Figura 9).

| 👵 Buscar persona                 | IS       |    |   |             |                                  |       |         |   |   |   |                                       | $\otimes$ |  |
|----------------------------------|----------|----|---|-------------|----------------------------------|-------|---------|---|---|---|---------------------------------------|-----------|--|
| Dirección:                       | I        |    |   |             | Dirección Con codificación DIAN: |       |         |   |   |   |                                       |           |  |
| Nomenclaturas:                   |          |    |   |             |                                  |       |         |   |   |   |                                       |           |  |
| Seleccionar nomer                | nclatura |    |   |             |                                  |       |         |   |   |   | · · · · · · · · · · · · · · · · · · · | ,         |  |
| Digite el Nombre<br>Nombre Lugar | de Call  | e: |   |             |                                  |       |         |   |   |   |                                       |           |  |
|                                  |          |    |   |             |                                  |       |         |   |   |   |                                       |           |  |
|                                  | 1        | 2  | 3 |             | A                                | В     | С       | D | E | F | DEL                                   |           |  |
|                                  | 4        | 5  | 6 |             | G                                | H     | I       | J | К | L | М                                     |           |  |
|                                  | 7        | 8  | 9 |             | N                                | 0     | Р       | Q | R | S | Т                                     |           |  |
|                                  |          |    |   | 📀 Confirmar | / Limpia                         | r 🔮 C | ancelar |   |   |   | BIO                                   | •         |  |

Figura 8. Seleccionar nombre de la nomenclatura Fuente: DTI

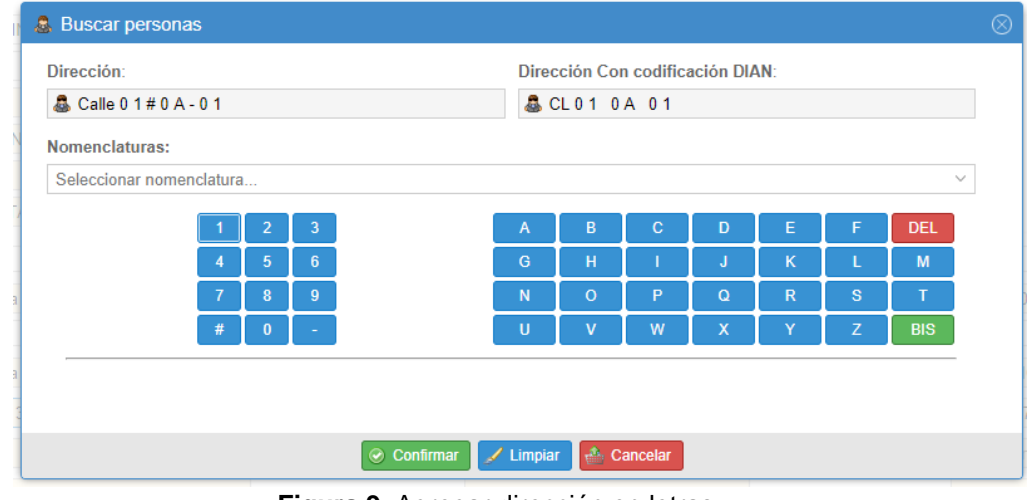

Figura 9. Agregar dirección en letras Fuente: DTI

**5.4.** Para agregar el barrio o la información adicional, se selecciona la nomenclatura y se agrega el nombre, se puede hacer uso del teclado del equipo, el visual es para facilitar las abreviaciones (ver Figura 10).

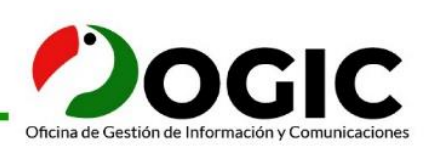

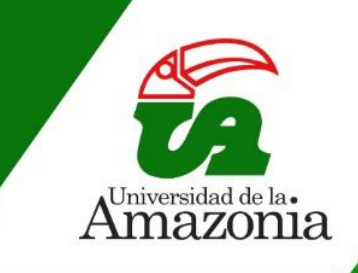

| 🚨 Buscar persona    | s      |       |                   |          |         |            |           |     |      |     | $\otimes$ |
|---------------------|--------|-------|-------------------|----------|---------|------------|-----------|-----|------|-----|-----------|
| Dirección:          |        |       |                   | Direc    | ción Co | n codifica | ación DI/ | AN: |      |     | i i       |
| 💩 Calle 1 0 # 1 A - | 1 0 Ba | arrio |                   | \$ (     | CL10 1  | A 10B      | R         |     |      |     |           |
| Nomenclaturas:      |        |       |                   |          |         |            |           |     |      |     |           |
|                     |        |       |                   |          |         |            |           |     |      |     | ~         |
| El paraíso          |        |       |                   |          |         |            |           |     |      |     |           |
|                     |        |       |                   |          |         |            |           |     |      |     |           |
|                     |        |       |                   |          |         |            |           |     |      |     |           |
|                     |        |       |                   |          |         |            |           |     |      |     |           |
|                     |        |       | Confirmar         | 🖌 Limpia | C 👘 C   | ancelar    |           |     |      | ~~~ |           |
|                     |        |       | <br>Eigura 10 Int | formo    | oión a  | dicion     | -         |     | PAL. |     |           |

Figura 10. Información adicional Fuente: DTI

**5.5.** En la parte inferior de la vista, se encuentran cuatro botones (ver Figura 11):

- Confirmar: Guarda la nueva dirección actualizada.
- Limpiar: Elimina todo lo diligenciado.
- Cancelar: Cierra la vista y vuelve al paso 4.

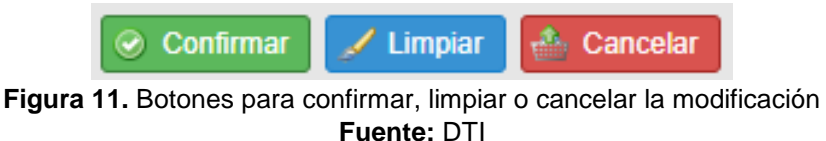

6. Una vez el usuario edita los campos necesarios, debe dar clic en el botón Actualizar ubicado en la parte inferior (ver Figura 12).

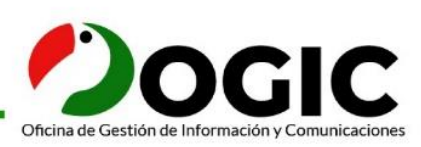

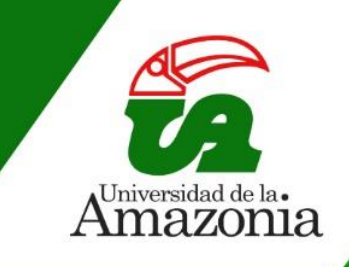

| r página 🛛 😡 Ayuda     |                    |                               |                         |                |                                 |             |                           |               |      |
|------------------------|--------------------|-------------------------------|-------------------------|----------------|---------------------------------|-------------|---------------------------|---------------|------|
| s Personales           |                    |                               |                         |                |                                 |             |                           |               |      |
| - Documento Identi     | dad                |                               |                         |                |                                 |             |                           |               |      |
| Tipo Documento:        | CEDULA DE CIUDADAN | IA COLOMBIA!                  | N° Doc Identidad:       | 1117           |                                 |             | Fecha Expedición (*):     | .5/1 /20      | 000  |
| País (*):              | Colombia           | ~                             | Departamento (*):       | С              |                                 | ~           | Ciudad Expedición (*):    | M             | ~    |
| Datos Personales       |                    |                               |                         |                |                                 |             |                           |               |      |
| Primer Nombre:         | V                  |                               | Seg                     | undo Nombre:   |                                 |             |                           |               |      |
| Primer Apellido:       | R                  |                               | Seg                     | undo Apellido: | A                               |             |                           |               |      |
| Estado Civil:          | Casado V Religión  | n: No De                      | finida 🗸 Tipo           | Sanguíneo (*)  | 0+ ~                            | Estrato:    | 1                         | ~             | Foto |
| Sexo:                  | F. Contraction     |                               |                         |                |                                 |             |                           | ~             |      |
| N° de Pasaporte:       |                    |                               | Otra                    | Nacionalidad:  | Seleccione                      |             |                           | ~             |      |
| Dpto. Institución (*): | Seleccione         | <ul> <li>Municipio</li> </ul> | Institución (*): Selecc | cione          | <ul> <li>Institución</li> </ul> | Educativa ( | ): Seleccione             | ~             |      |
| -       Datos Nacimier | nto                |                               |                         |                |                                 |             |                           |               |      |
| País (*):              | Colombia V         | Departamento                  | "): C                   | ~ C            | iudad (*): M                    |             | <ul> <li>Fecha</li> </ul> | (*): 2 /07/19 |      |
| - A Datos Correspo     | ondencia           |                               |                         |                |                                 |             |                           |               |      |
| País Actual (*):       | Colombia           | ~                             | Departamento Actua      | I (*): CAQUE   | ETÁ                             | ~           | Ciudad Actual (*):        | FLORENCIA     | ~    |
| Dirección Actual (*):  | CL1 #3 -0 BARRIO   |                               | Teléfono:               | 31             |                                 |             | Celular (*):              | 32            |      |
| País Auxiliar:         | Ninguno            | ~                             | Departamento Auxili     | ar: NINGU      | No 🔁                            | Ach         | ualizar                   | NINGUNO       | ~    |
|                        |                    |                               |                         | Actu           | ualizar                         | Actu        | alizai                    |               |      |
|                        |                    |                               |                         |                |                                 |             |                           |               |      |

Figura 12. Actualizar información Fuente: DTI

**7.** Si el usuario ha modificado los datos, pero aún faltan campos por llenar, el sistema por medio de un mensaje muestra que el formulario se encuentra incompleto y evidencia en rojo los campos vacíos (ver Figura 13).

| ersonales                                                                                                    |                                                                             |                   |                           |           |                                                   |           |      |
|----------------------------------------------------------------------------------------------------|-----------------------------------------------------------------------------|-------------------|---------------------------|-----------|---------------------------------------------------|-----------|------|
|                                                                                                    |                                                                             |                   |                           |           |                                                   |           |      |
|                                                                                                    | CEDULA DE CIUDADANIA COLOMBIA!                                              | N° Doc Identidad: | 1117                      |           | Fecha Expedición (*):                             |           |      |
| <sup>o</sup> aís (*):                                                                                                | Colombia ~                                                                  |                   |                           |           |                                                   | M         |      |
|                                                                                                    |                                                                             |                   |                           |           |                                                   |           |      |
|                                                                                                    | V                                                                           |                   | ndo Nombre:               |           |                                                   |           |      |
|                                                                                                    | R                                                                           |                   | ndo Apellido: A           |           |                                                   |           |      |
|                                                                                                    | Casado V Religión: No Defin                                                 | nida 🗸            |                           | Estrato:  | 1                                                 |           | Foto |
|                                                                                                    |                                                                             | Adver             | rtencia                   | $\otimes$ |                                                   |           |      |
|                                                                                                    |                                                                             | El For            | mulario se encuentra inco | ompleto.  |                                                   |           |      |
|                                                                                                    |                                                                             |                   |                           |           |                                                   |           |      |
|                                                                                                    |                                                                             | nstitución (*):   | Aceptar                   |           |                                                   |           |      |
|                                                                                                    |                                                                             | nstitución (*):   | Aceptar                   |           |                                                   |           |      |
| Dpto. Institución (*):<br>Datos Nacimier<br>País (*):                                                                | Seleccione V Municipio Ir<br>to<br>Colombia Departamento (*)                | nstitución (*):   | Ciudad (*):               | EL        | <ul> <li>Seleccione</li> <li>Fecha (*)</li> </ul> | 2 /0 19   |      |
| Dpto. Institución (*):<br>~ Datos Nacimier<br>País (*):<br>~ Datos Correspo                                          | Seleccione V Municipio Ir<br>to<br>Colombia Departamento (*)<br>ndencia     | nstitución (*):   | Ciudad (*):               | EL        | <ul> <li>Selectione</li> <li>Fecha (*)</li> </ul> | 2 /0 /19  |      |
| Dpto. Institución (*):<br>> Datos Nacimier<br>País (*):<br>> Datos Correspo<br>País Actual (*):                      | Selecciona  Vulcipio Ir  Colombia Departamento (*)  ndencia Colombia V      | stitución (*):    | Ciudad (*):               | EL        | Fecha (*)                                         | 2 (0: 19  |      |
| Dpto. Institución (*):<br>Datos Nacimien<br>País (*):<br>Datos Correspo<br>País Actual (*):<br>Dirección Actual (*): | Selecciona   Municipio Ir  Colombia  Departamento (*)  ndencia  Colombia  V | stitución (*):    | Cludad (*):               | EL        | Ciudad Actual (*):<br>Celular (*):                | 2 (0' '19 |      |

Figura 13. Información incompleta Fuente: DTI

Gestión e Investigación para el Desarrollo de la Amazonia

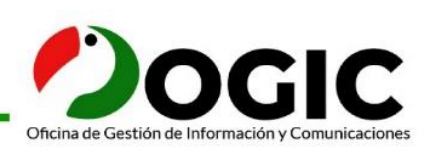

Calle 17 Diagonal 17 con Carrera 3F Barrio Porvenir Tel: (+57)8 436 6160 Florencia - Caquetá

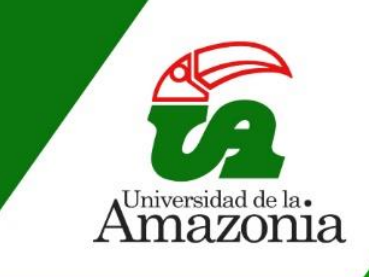

8. Una vez actualizados los datos y completados los campos, el usuario debe tener en cuenta el paso 4, el sistema mostrara el mensaje de actualización exitosa, y

dar clic en Aceptar para concluir con el proceso (ver Figura 14).

| Actualizacion de Datos            |                                |                      |                            |             |                       |               | - 8 × |
|-----------------------------------|--------------------------------|----------------------|----------------------------|-------------|-----------------------|---------------|-------|
| 🖁 Recargar página 🛛 😡 Ayuda       |                                |                      |                            |             |                       |               |       |
| 🌛 Datos Personales                |                                |                      |                            |             |                       |               |       |
|                                   |                                |                      |                            |             |                       |               |       |
|                                   | CEDULA DE CIUDADANIA COLOMBIAI | N° Doc Identidad:    | 111                        |             | Fecha Expedición (*): | 2 /1 20       |       |
| País (*):                         | Colombia $\vee$                |                      |                            |             |                       | M             |       |
|                                   |                                |                      |                            |             |                       |               |       |
| Primer Nombre:                    | V                              |                      | ndo Nombre:                |             |                       |               |       |
|                                   | R                              |                      | ndo Apellido: A.           |             |                       |               |       |
|                                   | Casado Y Religión: No De       | finida Notificaci    | ón                         | (X) strato: | 1                     |               |       |
|                                   | F                              | Se ha Act            | ulizado exitosamente la in | ormación    |                       |               |       |
| N° de Pasaporte:                  |                                | y se ha ac           | tualizado en SIIF          |             |                       | ~             |       |
|                                   | CAQUETÁ V Municipio            | Institución          | Aceptar                    | ativa (     | ): INSTITUTO T        |               |       |
| - A Datos Nacimier                |                                |                      |                            |             |                       |               |       |
| País (*):                         | Colombia V Departamento (      | *): V.               |                            | EL          |                       | *): 2 /0 ,19! |       |
|                                   |                                |                      |                            |             |                       |               |       |
| País Actual (*):                  | Colombia                       |                      | (*): CAQUETÀ               |             | Ciudad Actual (*):    | FLORENCIA     |       |
| Dirección Actual (*):             | CL :# 3/ BARRIO LA .           |                      | 31                         |             |                       | 32            |       |
| País Auxiliar:                    | Ninguno ~                      | Departamento Auxilia | NINGUNO                    |             |                       |               | ~     |
|                                   |                                |                      | Actualizar                 |             |                       |               |       |
| 🥐 national in the fraction of a D | -                              |                      |                            |             |                       |               | <br>_ |

Figura 14. Datos actualizados Fuente: DTI

**NOTA:** Es de suma importancia tener siempre sus datos personales actualizados para contacto de la Universidad o medios de difusión o en caso de emergencia. Igualmente, para programas académicos asociados o cuestiones laborales (en caso de ser funcionario administrativo).

Los estudiantes pertenecientes a la generación E, que requieran vinculación de cuenta bancaria para las respectivas consignaciones, deben anexar el certificado de la cuenta bancaria en tesorería del campus porvenir para el posterior registro en el Sistema Misional Chairá.

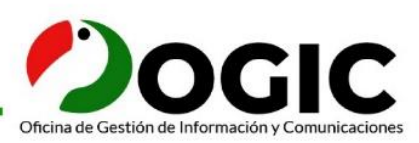